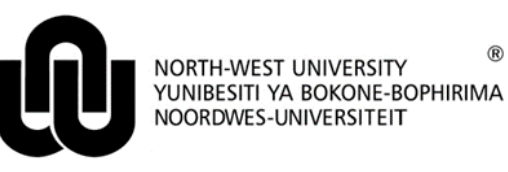

Information Technology

# HAT LM User Manual for Top Lecturer Semester 1 2013

### 1 Login

Go to Windows Internet Explorer or Mozilla Firefox and type in the following link:

http://v-hat-lnx1.nwu.ac.za

A screen will appear looking like the one below.

| <u>File</u> <u>E</u> dit <u>V</u> iew Hi <u>s</u> tory <u>B</u> ookmarks <u>T</u> ools <u>H</u> elp |               |     |
|----------------------------------------------------------------------------------------------------|---------------|-----|
| C X 🟠 🗋 http://v-hattest-lnx1.nwu.ac.za/hatlmInterim/login                                          | nform 🥤       | 7 - |
| 🔊 Most Visited 🗋 Getting Started 🔜 Latest Headlines                                                 |               |     |
| HAT System +                                                                                        |               |     |
| NORTH-WEST UNIVERSITY<br>YUNIBESITI YA BOKONE-BO<br>NOORDWES-UNIVERSITEIT                           | Please login. |     |
|                                                                                                    | Password      |     |
|                                                                                                    |               |     |
|                                                                                                    | Submit        |     |

Please fill in your NWU number (8 characters) next to User ID e.g. 10000372.

Enter your network password next to **Password** and click on **Submit**.

## 2 Capturing of information

After logging in, the following screen will appear.

|          | NORTH-WEST UNIVERSITY<br>YUNIBESITI YA BOKONE-BOPHIRIM<br>NOORDWES-UNIVERSITEIT | Development E | Environment | - Ontwikkeling ( | Omgewing | University<br>number :10063730 |
|----------|---------------------------------------------------------------------------------|---------------|-------------|------------------|----------|--------------------------------|
|          |                                                                                 | Year          | 2013 💌      |                  |          |                                |
|          |                                                                                 | Campus*       | -           |                  |          |                                |
|          |                                                                                 | Faculty       | <b>•</b>    |                  |          |                                |
|          |                                                                                 | School        |             | •                |          |                                |
|          |                                                                                 | Subschool     | -           | _                |          |                                |
|          |                                                                                 | Module Code   |             | e.g.AAAA*        |          |                                |
|          |                                                                                 |               | Search      |                  |          |                                |
| Validate | Submit                                                                          |               | Add         | Remove           |          |                                |
| Select   | Module Code Leo                                                                 | turer Pers    | on Role*    | # Students       | Campus   | School                         |
| Validate | Submit                                                                          |               | Add         | Remove           |          |                                |

- *Campus*: Required field. Select your campus.
- Faculty: Please choose your aculty
- School: Please choose the school
- **Subschool:** Please choose the subschool this list will only be populated if the specific school is divided into subschools
- *Module Code*: Please type your module code, e.g. CHEN 111 (please note the space) or only a part of it, e.g. RK\* (Remember the \* (asterisk)) for all the modules starting with RK to appear.

Click on Search.

For example:

| Year        | 2013 💌                                                               |
|-------------|----------------------------------------------------------------------|
| Campus*     | 02-Vaal Triangle 🔻                                                   |
| Faculty     | 1908 - VTC Faculty of Economic Sciences and Information Technology 💌 |
| School      | 1905 - VTC School of Information Technology 🔹                        |
| Subschool   | <b></b>                                                              |
| Module Code | ITR* e.g.AAAA*                                                       |
|             | Search                                                               |

A list of all the valid module codes matching the search criteria will be displayed. Example:

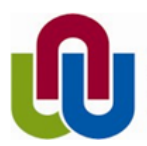

|        |                      |          |                | Year<br>Campus*<br>Faculty<br>School<br>Module Code | 2012<br>01-Potchefstroom<br>12 - PC Faculty of Natural S<br>1220 - PC School of Compu<br>W*<br>Search | iciences<br>ter Statistical and<br>g.AAAA* | ▼<br>I Mathematical Sciences ▼          |
|--------|----------------------|----------|----------------|-----------------------------------------------------|----------------------------------------------------------------------------------------------------|--------------------------------------------|-----------------------------------------|
| Select | Validate Module Code | Submit   | Lecturer       | Person Role :                                       | Add Ren # Students Campus                                                                             | nove                                       | School                                  |
|        | WISK 613             |          |                | Lecturer 👻                                          | 01-Potchefst                                                                                          | room 1220 - P                              | C School of Computer Statistical and Ma |
| -      | WISK 614             |          |                | Lecturer 👻                                          | 01-Potchefst                                                                                          | room 1220 - Pr                             | C School of Computer Statistical and Ma |
|        | WISK 615             |          |                | Lecturer 👻                                          | 01-Potchefst                                                                                          | room 1220 - P                              | C School of Computer Statistical and Ma |
|        | WISK 624             |          |                | Lecturer 👻                                          | 01-Potchefst                                                                                          | oom 1220 - P                               | C School of Computer Statistical and Ma |
|        | WISK 874             |          |                | Lecturer 👻                                          | 01-Potchefst                                                                                          | oom 1220 - P                               | C School of Computer Statistical and Ma |
| -      | WISK 875             |          |                | Lecturer 👻                                          | 01-Potchefst                                                                                          | room 1220 - P                              | C School of Computer Statistical and Ma |
|        | WISK 876             |          |                | Lecturer -                                          | 01-Potchefst                                                                                          | room 1220 - P                              | C School of Computer Statistical and Ma |
| -      | WISK 878             |          |                | Lecturer 👻                                          | 01-Potchefst                                                                                          | room 1220 - P                              | C School of Computer Statistical and Ma |
|        | WISN 111             | 10064370 | MRS MJ ROTHMAN | Lecturer 👻                                          | 01-Potchefst                                                                                          | room 1220 - Pi                             | C School of Computer Statistical and Ma |
|        | WISN 111             | 10085858 | DR M HITGE     | Lecturer 👻                                          | 01-Potchefst                                                                                          | room 1220 - P                              | C School of Computer Statistical and Ma |
|        | MIGN 111             | 11152005 | MDQ E MEVED    | Looturer -                                          | 01 Potchofet                                                                                          | nom 1000 D                                 | C School of Computer Statistical and Ma |

In certain instances, lecturers will already be linked to certain module codes.

#### 2.1 To link a lecturer to a module code

NOORDWES-UNIVERSITEIT

- Tick the select box to the left of the module code.
- Enter the NWU number of the lecturer in the open box and press ENTER or click the Validate button.

| STTN 616 | 11086637 | PROF CJ SWANEPOEL |
|----------|----------|-------------------|
| STTN 617 | 10515623 | ]                 |
| STTN 618 |          |                   |

• The NWU number will be validated. If correct, the person's title, initials and surname will appear.

| STTN 616 | 11086637 | PROF CJ SWANEPOEL |
|----------|----------|-------------------|
| STTN 617 | 10515623 | MRS MC RICHARDS   |
| STTN 618 |          |                   |

• The "Person Role" must now be specified: (only "Lecturer"-role will be used for the Toplecturer system)

| V | WISK 875            | 10515623     | MRS MC RICHARE              | DS Lecture     | er        | ¥          |          |
|---|---------------------|--------------|-----------------------------|----------------|-----------|------------|----------|
| • | The number of stude | ents must be | e entered. This field is re | equired if the | "Person I | Role" is " | Lecturer |
| V | WISK 875            | 10515623     | MRS MC RICHARDS             | Lecturer       | •         | 15         |          |

- In the end click on **Submit** to save all the information.
- You can Tick and fill in the information for all your modules before submitting.

#### 2.2 To remove a lecturer

E.g. CEMI 121 is no longer presented by DR M LE ROUX:

• Click on the "Select" box of the module

|                                                                        |                                                                                                    |                                                                                                    | Lecturer                                                                                                    |
|------------------------------------------------------------------------|----------------------------------------------------------------------------------------------------|----------------------------------------------------------------------------------------------------|----------------------------------------------------------------------------------------------------|
|                                                                        | CEMI 12                                                                                                    | 20538049                                                                                                    | MR MR TIETZ                                                                                                    |
| 8                                                                      | CEMI 12                                                                                                    | 1 12413887                                                                                                    | DR M LE ROUX                                                                                                    |
| •                                                                      | Click on Remov                                                                                                    | e.                                                                                                    |                                                                                                    |
|                                                                        | The name of the                                                                                                    | e lecturer will disap                                                                                                    | pear. Click on Submit.                                                                                                    |
| S                                                                      | elect Module (                                                                                                    | Code                                                                                                    | Lecturer                                                                                                    |
|                                                                        | CEMI 121                                                                                                    | 20538049                                                                                                    | MR MR TIETZ                                                                                                    |
|                                                                        | CEMI 121                                                                                                    |                                                                                                    |                                                                                                    |
| •                                                                      | When you once<br>name of a lectur                                                                                                    | e again select your<br>rer. You can link it                                                                                                    | campus and school to loo<br>now to the correct lecturer.                                                                                                    |
| 2.3                                                                    | 5 To add ano<br>one lecture                                                                                                    | ther lecturer to r):                                                                                                    | a module code (when a                                                                                                    |
| •                                                                      | Click on the "Sel                                                                                                    | lect" box of the app                                                                                                    | propriate module, e.g. ITRI                                                                                                    |
|                                                                        |                                                                                                    |                                                                                                    |                                                                                                    |
| S                                                                      | Select Module Code                                                                                                    | e L                                                                                                    | ecturer                                                                                                    |
|                                                                        | AAAA 441                                                                                                    |                                                                                                    |                                                                                                    |
|                                                                        | ITRI 611                                                                                                    |                                                                                                    |                                                                                                    |
| •<br>s                                                                 | elect Module (                                                                                                    | module code will t                                                                                                    |                                                                                                    |
|                                                                        | cicce module c                                                                                                    | Joue                                                                                                    | Lecturer                                                                                                    |
|                                                                        |                                                                                                    | 1                                                                                                    |                                                                                                    |
|                                                                        | AAAA 44 <sup>-</sup>                                                                                                    | 1                                                                                                    |                                                                                                    |
|                                                                        | AAAA 44 <sup>:</sup><br>ITRI 611<br>ITRI 611                                                                                                    | 1                                                                                                    |                                                                                                    |
| C<br>This                                                              | AAAA 44<br>ITRI 611<br>ITRI 611<br>s module code ca                                                                                                    | 1 an now be linked to                                                                                                    | 2 different lecturers:                                                                                                    |
| Thi                                                                    | AAAA 44<br>ITRI 611<br>ITRI 611<br>s module code ca                                                                                                    | 1<br>an now be linked to<br>10068732                                                                                                    | 2 different lecturers:                                                                                                    |
| Thi:                                                                   | AAAA 44<br>ITRI 611<br>ITRI 611<br>s module code ca<br>ITRI 611<br>ITRI 611                                                                                                    | 1<br>an now be linked to<br>10068732<br>10063374                                                                                                    | DR E TAYLOR<br>PROF GR DREVIN                                                                                                    |
| Thi:                                                                   | AAAA 44<br>ITRI 611<br>ITRI 611<br>s module code ca<br>ITRI 611<br>ITRI 611<br>ITRI 611                                                                                                    | 1<br>an now be linked to<br>10068732<br>10063374                                                                                                    | DR E TAYLOR<br>PROF GR DREVIN<br>all the additions and deleti                                                                                                    |
| Thi:                                                                   | AAAA 44<br>ITRI 611<br>ITRI 611<br>s module code ca<br>ITRI 611<br>ITRI 611<br>ITRI 611<br>en you are comp<br>ur information is t                                                                                                    | 1<br>an now be linked to<br>10068732<br>10063374<br>Iletely satisfied with<br>hen ready for the o                                                    | DR E TAYLOR<br>PROF GR DREVIN<br>all the additions and deleticompletion of the percentage                                                                                                    |
| This<br>Wh<br>You<br>Not                                               | AAAA 44<br>ITRI 611<br>ITRI 611<br>s module code ca<br>ITRI 611<br>ITRI 611<br>ITRI 611<br>ITRI 611<br>uen you are comp<br>ur information is t<br>te: Please link AL<br>npus and school.                                                                                                    | 1<br>an now be linked to<br>10068732<br>10063374<br>Iletely satisfied with<br>hen ready for the o<br>Also all the resear                             | DR E TAYLOR<br>PROF GR DREVIN<br>all the additions and deleticompletion of the percentage<br>for all the campuses and such module codes.                                                                                                    |
| This<br>Wh<br>You<br>Not<br>can                                        | AAAA 44<br>ITRI 611<br>ITRI 611<br>s module code ca<br>ITRI 611<br>ITRI 611<br>ITRI 611<br>ITRI 611<br>en you are comp<br>ur information is the<br>te: Please link AL<br>npus and school.                                                                                                    | 1<br>an now be linked to<br>10068732<br>10063374<br>letely satisfied with<br>hen ready for the o<br>L module codes –<br>Also all the resear          | DR E TAYLOR<br>PROF GR DREVIN<br>all the additions and deletic<br>completion of the percentage<br>for all the campuses and sign for all the campuses and sign for all th |
| This<br>Wh<br>You<br>Not<br>can<br>3<br>Car                            | AAAA 44<br>ITRI 611<br>ITRI 611<br>s module code ca<br>ITRI 611<br>ITRI 611 | 1<br>an now be linked to<br>10068732<br>10063374<br>Idetely satisfied with<br>hen ready for the o<br>L module codes –<br>Also all the resear         | DR E TAYLOR<br>PROF GR DREVIN<br>all the additions and deletic<br>completion of the percentage<br>for all the campuses and such module codes.                                                                                                    |
| This<br>Wh<br>You<br>Not<br>can<br>3<br>Car<br>Origir<br>10 Se         | AAAA 44<br>ITRI 611<br>ITRI 611<br>s module code ca<br>ITRI 611<br>ITRI 611<br>ITRI 611<br>ITRI 611<br>ITRI 611<br>ITRI 611<br>Hen you are comp<br>ur information is the:<br>Please link AL<br>npus and school.<br>Help<br>mpus IT Service I<br>hal details: Dassie Janse van<br>appember 2012                                                                                                    | 1<br>an now be linked to<br>10068732<br>10063374<br>detely satisfied with<br>hen ready for the o<br>L module codes –<br>Also all the resear          | DR E TAYLOR<br>PROF GR DREVIN<br>all the additions and deleticompletion of the percentage<br>for all the campuses and such module codes.                                                                                                    |
| This<br>This<br>Wh<br>You<br>Not<br>can<br>3<br>Car<br>Origir<br>10 Se | AAAA 44<br>ITRI 611<br>ITRI 611<br>s module code ca<br>ITRI 611<br>ITRI 611<br>ITRI 611<br>ITRI 611<br>ITRI 611<br>ten you are comp<br>ur information is the<br>te: Please link AL<br>npus and school.<br>Help<br>mpus IT Service I<br>nal details: Dassie Janse var<br>aptember 2012                                                                                                    | 1<br>an now be linked to<br>10068732<br>10063374<br>detely satisfied with<br>hen ready for the o<br>L module codes –<br>Also all the resear<br>Desk. | DR E TAYLOR<br>PROF GR DREVIN<br>all the additions and deletic<br>completion of the percentage<br>for all the campuses and so<br>rch module codes.                                                                                                    |